# fCf\_\_[fW fXfifbf`ff\_[@fwf<fv-ÚŽŸ

 $\underline{\check{S}T} - \underline{v}$   $fCf \square [fW fXfifbf`ff \square [.] \check{Z}g, \pounds \cdot \hat{u}$   $ftf @ fCf \cdot .] \cdot \underline{\in} \square$   $fCf \square [fW, \eth \cdot \circlearrowright \square W, \cdot . \acute{e}$   $fGftf Ff Nfg \square i `` \acute{A} \check{Z} \hat{e} \blacksquare \emptyset \infty \hat{E} \square j, \eth, @, \overline{}, \acute{e}$   $\cdot \underline{'4}, \hat{l}f, ftf g, \hat{A}ft f @ fCf \cdot . \eth ``, C, \underline{'} \square \check{z}, P$   $fZ \square [f \notin fy \square [fW \square \square \neg \cdot \widehat{a} \square \cdot . @)]$ 

<u>fgf‰fuf<fVf...□[fefBf"fO</u>

# ŠT—v

-

{[]»•i"Y•t,Ì]]ufCf]]][fWfXfifbf`ff][[]v,Í]A•¾ŽÐ[]»fCf]]][fWfNfŠfbfvfZfbfg(CBNfVfŠ][fY)"Y•t,Ì ]]ufCf]]][fWfXfifbf`ff][]]v,Æ,ÍŽd—l,ª^ê•"^Ù,È,è,Ü,·]]B

# fCf[][fW fXfifbf`ff][,ÌŽg,¢•û

□ufCf□□[fW fXfifbf`ff□[□v,ĺ□AfCf□□[fW,ÉfGftfFfNfg□i"ÁŽêŒø ‰Ê□j,ð,©,⁻,½,è□A'¼,ÌfAfvfŠfP□[fVf‡f",Å"Ç,Ý□ž,ß,éŒ`Ž®,ŕۑ¶,μ,Ü,·□B

Šef{f^f",Ì<@"\,ĺ^ȉº,Ì'Ê,è,Å,·□B

 $\Box E \underbrace{ftf@fCf<"C,ÝDž,Ýf{f^f"}}_{ftf@fCf<"C,ÝDž,Ýf{f^f"}}$ 

 $\Box E \boxed{-\frac{1}{4}'O, \delta \cdot t, \overline{,} \ddot{A} \cdot \hat{U}' \P f \{ f^{f''} \}}$ 

□E<sup>-</sup><u>fNfŠfbfvf{</u>□[fhfRfs□[f{f^f"}]

□E <u>fNfŠfbfvf{□[fh"\,è•t, f{f^f"}]</u>

 $\Box E \underbrace{0}_{fo} fo [fWf \pm f" \Box i \bullet n \bullet \backslash Z \downarrow f \{ f^{f} \}$ 

<u>ftf@fCf<,ÌŽí—Þ</u>

# ftf@fCf<'€∏ì

f[]fjf...[][]mftf@fCf‹(F)[]n,ð'l'ð,·,é,Æ^ȉº,Ì,æ,¤,Èfvf‹f\_fEf"f[]fjf...[[,ª•\ަ,³,ê,Ü,·[]B •Ò[]W,É,Í[]A^ȉº,ÌŽí—Þ,ª, ,è,Ü,·[]B

$$\begin{split} & \square E \square V \cdot K \square \square \neg \\ & \square E \underline{``C, Y \square Z, Y} \\ & \square E \square a \square `, « • Û ' ¶ \\ & \square E \underline{a} \square `, « • Û ' ¶ \\ & \square E \underline{-1/4} ` O, \eth • t, \neg, Ä • Û ' ¶ \\ & \square E \underline{ftf @ f C f < \hat{e} - - • \setminus Z_{!} \\ & \square E \underline{\hat{c} \square u} \end{split}$$

## fCf□□[fW,ð•Ò□W,·,é

‰fbfO,·,é,Æ,»,Ì"ĺ^ĺ,ÌfCf□□[fW,ð•Ê,Ì□ê□Š,Ö^Ú" ®,μ,Ü,·□B^Ú" ®Œ³,ÌfCf□□[fW,ĺ"',Å"h,è'×,³,ê, Ü,·□B'l'ð"ĺ^ĺ,Ì<÷,Ì•û,ðfhf‰fbfO,·,é,Æ'l'ðfCf□□[fW,ðŠg'å□E□k□¬,μ,Ü,·□BfCf□□[fW□ã,Ì"K"– ,È□ê□Š,ðfNfŠfbfN,·,é,Æ^Ú" ®,ðŠm'è,μ,Ü,·□B

f□fjf...□[□m•Ò□W(E)□n,ð'l'ð,·,é,Æ^ȉº,Ì,æ,¤,Èfvf‹f\_fEf"f□fjf...□[,ª•\ަ,³,ê,Ü,·□B •Ò□W,É,Í□A^ȉº,ÌŽí—Þ,ª, ,è,Ü,·□B

□E<u>fRfs</u>□[

[]E<u>[]Ø,èŽæ,è</u>

\_E<u>"∖,è∙t,</u>

[]E<u>[]V<KfV[][fg,Ö"∖,è•t,</u><sup>-</sup>

□E<u>"§‰ß"\,è•t,<sup>-</sup></u>

[]E<u>[]í[]œ</u>

∏E<u>"Í^Í'I'ð,ð‰ð∏œ</u>

∏E<u>"§‰ß∏F,Ì∏Ý'è</u>

# fGftfFfNfg**□i"ÁŽêŒø‰Ê□j,ð,©,⁻,**é

\_E**\_\_\_,Ú,©,μ** \_E<u><,,Ú,©,:</u> \_E**\_\_\_\_<sup>·</sup>N-¾,É,·,é** \_E<u><,'N-¾,É,·,é</u>

```
\begin{bmatrix} E \\ F'' \frac{1}{2}'' \end{bmatrix}
\begin{bmatrix} O \\ P'' \times B \\ F'' \times B \\ F''
```

 $\Box E f ZfsfA \Box F, É, \cdot, é \Box^{a} O, É, \cdot, é$ 

□E<u>□FftfBf<f^□[</u>

□E<sup>■</sup>□F□‡,¢'2□®

[]E<u>∙¶Žš</u>

[]E<u>ŽÊ[]^•â[]</u>³

**fGftfFfNfg,Ì,©,⁻,©,½** fGftfFfNfg,Ì,©,⁻,©,½,ð,Ú,©,µ,ð—á,É<u>□</u>à-¾,µ,Ü,·<u>□</u>B

 $f\Box fjf...\Box[\Boxm @ \%\hat{E}(I)\Boxn\Box^{\Box}m, U, @, \mu(B)\Boxn, \delta'I'\delta, \mu, U, \BoxB'S'I''I, Éfsf"fg, a, , , e, ½, æ, ¤, ÈŠ ', ¶, É, È, è, U, \BoxBD^{-}---D, \deltaŽæ, è\BoxA, \mu, ½, ¢, Æ, «, I[Af]fjf...$  $<math display="block">\Box[\Boxm \bullet O\BoxW(E)\Boxn\Box^{\Box}mfAf"fhfD(U)\Boxn, \delta'I'\delta, \cdot, é, @\BoxA \square, \deltafNfŠfbfN, \mu, Ä, , ¾, ³, ¢\BoxB$ 

## '¼,Ìf\ftfg,Åftf@fCf<,ð"Ç,Ý∏ž,Þ

□ufCf□□[fW

fXfifbf`ff□[□v,ŕۑ¶,μ,½fCf□□[fWftf@fCf<,ð'¼,ÌfAfvfŠfP□[fVf‡f",Å"Ç,Ý□ž,ñ,Å•Ò□W,·,é,± ,Æ,ª,Å,«,Ü,·□B—á,Æ,μ,ÄWINDOWSfAfNfZfTfŠ,ÌfyfCf"fgfuf‰fV,Å□à-¾,μ,Ü,·□B

# fyfCf"fgfuf‰fV,Å"Ç,Ý□ž,Þ

 $\label{eq:heat} \begin{array}{l} & \texttt{A fyfCf''fgfuf}_fV, \delta < N'' \circledast , \mu, Ü, \cdot \square Bf \square f j f \dots \square [ \square m f t f @ f C f < \square n - \square m Š J, \square n, \delta ' l' \delta, \mu, Ü, \cdot \square B & \mathbb{E}, l, æ, ¤ \\ , \& f \_ f C f A f \square f O f { f b f N f X, ª Š J, & \square A f t f @ f C f < , \delta Ž w' è, \mu, Ü, \cdot \square B, ±, l, Æ, & \square A f t f @ f C f < , l Ž ( — Þ, \delta \square u f C f \square \square [ f W f X f i f b ] ` f f \square [ \square v, Å • Û ' ¶, \mu, ½ ( ` Ž ® , É \square ‡, í, ¹, È, ¢, Æ f t f @ f C f <, l ^ ê - - , É - Ú '' I, l f t f @ f C f <, a • \ Ž |, ³, ê, Ü, ¹, ñ \square B \\ \end{array}$ 

<u>ftf@fCf<,ÌŽí—Þ</u>

fXfLfffi,̉ðʻœ"x,ð□Ý'è,μ,Ü,·□B‰ðʻœ"x,Í□AŽæ,è□ž,ÞfCf□□[fW,Ì□×,©,³,ð,PfCf"f`, ,½,è,Ìfhf bfg□i‰æʻf□j,Ì□",Å•\,μ□A'P^Ê,ÍDPI□iDots Per Inch□j,Å,·□BDPI,Ì'I,ª'å,«,,È,ê,Îff□[f^—Ê,à'å,«,-,È,è,Ü,·□B "Z"x,Ì□Ý'è,ð,µ,Ü,·□B"Ç,ÝŽæ,錴□e,É□‡,í,¹,Ä□Ý'è,µ,Ä,,¾,³,¢□B

□í,ÉGRAY,ÅŽg—p,μ,Ä,,¾,,,¢□B

fCf□□[fWftf@fCf<,ð□V<K□ì□¬,μ,Ü,·□B□ufCf□□[fW fXfifbf`ff□[□v,ð<N"®,·,é,ÆŽ©"®"I,É□V<K□ì□¬fEfBf"fhfE,ªŠJ,©,ê,Ü,·□B

# ftf@fCf<"Ç,Ý∏ž,Ý

| ファイルを開く                                    |                      |                         | ? ×                    |
|--------------------------------------------|----------------------|-------------------------|------------------------|
| ファイルの場所①                                   | 🔄 ImageClip          | - E e                   |                        |
| 🛃 New1.bmp                                 |                      |                         |                        |
| ファイル名( <u>N</u> ):<br>ファイルの種類( <u>T</u> ): | New1.bmp<br>イメーシファイル | <u> </u>                | 開く( <u>()</u><br>キャンセル |
|                                            |                      | ✓ 7°/L <sup>*</sup> 1-W |                        |

,·,Å,ɕۑ¶,³,ê,Ä,¢,éfCf□□[fWftf@fCf‹,ð"Ç,Ý□ž,Ý,Ü,·□B <u>ftf@fCf‹,ÌŽí—Þ</u> "Ç,Ý□ž,Ý,½,¢ftf@fCf‹,ÌŒ`Ž®,ð'l'ð,µ,Ü,·□B,±,±,Å'l'ð,³,ê,Ä,¢ ,éŒ`Ž®,Ìftf@fCf‹,ª□Aftf@fCf‹-¼,É•\ަ,³,ê,Ü,·□B

# ftf@fCf‹,ÌŽí—Þ

fCf[][[fW fXfbfif`ff[[,Å^µ,¤,±,Æ,Ì,Å,«,éftf@fCf‹Œ`Ž®,ĺ[A^ȉº,Ì,à,Ì,Å,·[]B

| fCf[][[fWftf@fCf<                      | fCf□□[fW fXfifbf`ff□[,Å^µ,¤,±,Æ,ª,Å,«,é□A,·,×,Ä,ÌŒ`Ž®,Å,·                                                                                                    |
|----------------------------------------|----------------------------------------------------------------------------------------------------|
| ,a,l,oftf@fCf<                         |                                                                                                    |
|                                        | ●ÇZŢ,E,·,e∐e∐∓,E,Ç∐A●W∐€ I,EJEJBJ JNJEJY∐EJAJVJSJP∐[JVJ∓J ,AZæ,e<br>^., v□A□+□A → ÌŒ`Ž⊚ Å→Û′¶ ,, Ü,□₽                                                                                                    |
| f h o oftf⊚fCf∕                        | µ,¤UeU+UA,±,1CE Z®,A*O 1,µ,0,'UD<br>Compuserve Graphics Interchange ftfH□[f]fhfg(* GIE)                                                                                                    |
| ,,,,,,,,,,,,,,,,,,,,,,,,,,,,,,,,,,,,,, | for the compuser velocity of a function of the compuser velocity of the compuser velocity of the computer velocity of the computer velocity of th |
|                                        | %Ω IfCf□□[fW I□A□± É"K μ Ä ἀ Ü ·□B +                                                                                                    |
|                                        | $\hat{I}_{\text{C}}$                                                                                                    |
|                                        | ܹň⊓BfCf"f^⊓lfŒ⊓lfX.f.h.eŒ`Ž®.ŕۑ¶∴é,Æ⊓Afz⊓lf€fv⊓lfW.Ö"\                                                                                                    |
|                                        | .è•t. <sup>-</sup> .¼.Æ.«.É□™□X.É•\ަ.³.ê.Ü.·□B"§-                                                                                                    |
|                                        | <sup>3</sup> ⁄ <sub>4</sub> .f.h.eŒ`Ž®.ŕۑ¶é.Æ□Afz□[f€fv□[fW.Ö"\                                                                                                    |
|                                        | .è•t. <sup>-</sup> .½,Æ.«.ÉŽw'è.³.ê.½□F.ª"§-¾.É.È.è.Ü.·□B                                                                                                    |
| ,i,o,d,fftf@fCf<                       | IPEGfOf<□[fv,Å'è<`,³,ê,½IFIF•W□€ftfH□[f}fbfg(*.IPG)                                                                                                    |
|                                        | ŽÊŊ^,⎩'R‰æ,È,Ç,ÌŊAŊF,Ì•Ï                                                                                                    |
|                                        | ‰ <sup>"</sup> ,ª<}Œf,Å,È,¢'½□F,ÌfCf□□[fW,ð∙Û'¶,∙,é□ê□‡,É"K,µ,Ä,¢                                                                                                    |
|                                        | ,Ü, ·□BJPEĞŒ`Ž®,Å^³□k,µ,ĕۑ¶,µ,½□ê□‡□AŒ³,ÌfCf□□[fW,æ,è,à                                                                                                    |
|                                        | ‰æŽ̈́¿,ª—ò‰»,∙,é[]ê[]‡,ª, ,è,Ü,·[]Bfvf[]fOfŒfbfVf̈́u,i,o,d,fŒ`Ž®,ŕۑ                                                                                                    |
|                                        | ¶,·,é,Æ[]Afz[[f€fy[][fW,Ö"è•t,⁻,½,Æ,«,É[]™[]X,É•\ަ,³,ê,Ü,·[]B                                                                                                    |
| ,s,h,e,eftf@fCf<                       | Tagged Image File ftfH[[f}fbfg(*.TIF)                                                                                                    |
|                                        | ,f,h,e,eŒ`Ž®,Æ,Û,Ú"¯—l,ĺ□«Ž¿,Å,·,ª□A,Q,Sfrfbfg□A,P,U,V,V–                                                                                                    |
|                                        | œ[]F,ð^µ,¦,U,·[]BZg—                                                                                                    |
|                                        | p, , , éfAfvfSfP[[fVf‡f", l^µ, ¦, éŒ`Z®, E,æ,A,A[]AZg, ¢•ª, ¯,A,, ¾, ³, ¢[]B                                                                                                    |
| ,c,h,aftf@fCf<                         | Windows Device Independent Bitmap ftfH[[f]fbfg(*.DIB)                                                                                                    |
|                                        | fEfBf"fhfEfY∙W□€,I□AftfofCfX,E°E'¶,μ,E,¢frfbfgf}fbfvŒ`Z®,A,·□B                                                                                                    |
| ,b,`,kftf@fCf<                         | CALSftf@fCf< ftfH[][f}fbfg(*.CAL)                                                                                                    |
| ,0,b,wftf@fCf<                         | ZSOFTfrfbfgf}fbfv ftfH[[f}fbfg(*.PCX)                                                                                                    |
| ,S,T, JTJ@JCJ<                         | Iruevision larga jtjHU[j}jDjg(*.1GA)                                                                                                    |
| ,I, ,DJTJ@JCJ<                         | MacPaintJtJHU[J}JDJG(*.MAC)                                                                                                    |
| ,n,ı,ıjtj@jCj<                         | $GEM IIIIdgej(J\Pi_{[]})JJJg(^{*}.IMG)$                                                                                                    |
|                                        | $MordDorfoctftfH\Box[f] fbfa(* WDC)$                                                                                                    |
| ,v,0,ijtj@jCj<                         | SIN BastarftfH□[f\fbfa(* BAS)                                                                                                    |
| ,q,,,jtj@jCj`<br>o h sftf@fCf          | Macintosh PICTUREftfHD[f]fbfa(* PCT)                                                                                                    |
| _d_o_rftf@fCf‹                         | PostScript BasterftfH□[f}fbfg(* EPS)                                                                                                    |
| .v.l.eftf@fCf<                         | Windowsf f^ftf@fCf.(* WMF)                                                                                                    |
| .h.b.`ftf@fCf‹                         | IBM IOCAftfH□[f}fbfg(* ICA)                                                                                                    |
| .e.w.rftf@fCf<                         | WinFaxftfH $\Pi$ [f}fbfg(*.EXS)                                                                                                    |
| .o.m.fftf@fCf<                         | CompuServe PNGftfH□[f}fbfq(*.PNG)                                                                                                    |
| ,o,r,cftf@fCf<                         | PhotoshopftfH∏[f}fbfg(*.PSD)                                                                                                    |
| ,o,b,cftf@fCf<                         | Photo CDftfH[[f]fbfg(*.PCD)                                                                                                    |
| ,•,×,Ä,Ìftf@fCf<                       | , , , × ,Ä,Ìftf@fCf<(*.*)                                                                                                    |

<u>,i,o,d,f,Åff□[f^,ð^³□k,·,é</u>

### ,i,o,d,f,Åff□[f^,ð^³□k,·,é

,i,o,d,fŒ`Ž®,Åff□[f^,ð•Û'¶,·,é□ê□‡□A‰æŽ¿ð,T□"□`,P,O,O□",ÌŠÔ,Å'I'ð,·,é,± ,Æ,ª,Å,«,Ü,·□B,P,O,O□",Ì□ê□‡□Aff□[f^,Ì—ð‰»,Í, ,è,Ü,¹,ñ,ª□A,T□",Ì□ê□‡,Í□Aff□[f^,ÍŒ³,ÌfCf□□ [fW,É"ä,×□A,Ü,é,Åf,fUfCfN,ð,©,¯,½,æ,¤,É,È,Á,Ä,µ,Ü,¢,Ü,·□B,± ,ê,Í□A,i,o,d,f,Ì^³□kfAf<fSfŠfYf€,ª□A, ,é'ö"x‰æŽ¿ð<]□µ,É,µ,Ä□A^³□kŒø—¦,ð—Ç,-,·,é,½,ß,Å,·□B,±,Ì,½,ß□A‰æŽ¿ð‰<sup>2</sup>,°,ê,Ή<sup>2</sup>,°,é,Ù,Ç□AfCf□□[fW,³,×,Á,½,è,Æ,µ,½Š ´,¶,É,È,è□A,Ü,½'P^Ê=Ê□ï,Ì<«ŠE□ü,ª-Ú—§,Â,æ,¤,É,È,Á,Ä,µ,Ü,¢,Ü,·□B,Ü,½□A,±,Ì□"'I,ð ‰<sup>2</sup>,°,ê,Ή<sup>2</sup>,°,é,Ù,Ç□A^3□kŒø—¦,ª—Ç,,È,è□A•Û'¶,³,ê,éff□[f^ftf@fCf<,ÌfTfCfY,Í□¬,³,-,È,è,Ü,·□B

,i,o,d,f—LŒø—~—p-@

## ,i,o,d,f—L**Œ**ø—<sup>~</sup>—p-@

,i,o,d,f $\mathbb{C}$ `Ž®,Åff[[[f^,ð•Û'¶,·,é[]ê[]‡[]A—p"r,É, ,í,¹,Ä^³[]k—¦,ð•Ï,¦,é,Æ,æ,¢,Å,µ,å,¤[]B,½,¾,µ[]A,Q,Sfrfbfg[]E,P,U,V,Vœ[]F^ÈŠO-",ĺfOf $\mathbb{C}$ [[fXfP[][f<^ÈŠO,ÌfCf[]][[fW,ð•Û'¶,·,é[]ê[]‡,É,Í[]A,f,h,eftfH[][f}fbfg,ðŽg—p,·,é,Ì,ª—Ç,¢,Å,µ,å,¤[]B

^3[]k—¦,ð•ω»,³,¹,½[]ê[]‡,ÌfCf[][[fW

| ,P,O,O[]"       | Œ³,I,U,U,I'N–¾,EfCf[][[fW,A,·[]B                                       |
|-----------------|------------------------------------------------------------------------|
| ,X,T∏"          | ,Ù,Æ,ñ,Ç,à,Æ,ÌfCf[[[[fW,ÆŒ©•ª,⁻,ª•t,«,Ü,¹,ñ[]B—p,¢                     |
|                 | ,éfCf□□[fW,É,à,æ,è,Ü,·,ª□A,Q,Sfrfbfg□E,P,U,V,V–                        |
|                 | œ_F,ÌfCf[fW,Ì_ê_‡_AfCf[fW,ð,Wfrfbfg,Q,T,U_F,ÉŠK'2•ÏŠ·,µ,Ä_A,f,h,e,eftf |
|                 | H□[f}fbfg,ŕۑ¶,µ,½,à,Ì,Æftf@fCf‹fTfCfY,Í,Ù,Ú"⁻"™,Å□A‰æŽ¿,Í,±            |
|                 | ,Ì∙û,ª∏,∙iŽ¿,Å,·□B                                                     |
| ,V,T <b></b> ∏" | ′P"Æ,ÅŒ©,½[]ê[]‡[]A•Ï                                                  |
|                 | ‰»,Í,Ù,Æ,ñ,Ç"»•Ê,Å,«,Ü,¹,ñ[]BŒ³,ÌfCf[][[[fW,ÆŒ©"ä,×,½[]ê[]‡[]A,©,ë,¤   |
|                 | ,¶,Ä^á,¢,ªŠm"F,Å,«,Ü,·□B                                               |
| , <b>T,O</b> ∏" | ,í, , ,© ,É∙iŽ¿,Ì—ò‰»,ªŠm"F,Å,«,é,æ,¤,É,È,è,Ü,∙∏B                      |
| ,Q,T <b></b> [" | ,±,Ì•Ó,è,©,ç,Í□A,i,o,d,fŒ`Ž®"Á—L,Ì□A^ê'è,Ì"Í^Í,ªfuf□fbfN               |
|                 | ‰»,³,ê∏A,»,ê,ç,ª∏Ï,Ý∏d,È,Á,½,æ,¤,ÈfCf□□[fW,ÉŒ©,¦,Ä,«,Ü,·□B             |

**,T**□**"** □X,Éfuf⊡fbfN‰»,ª□i,Ý□Af,fUfCfN,ð,©,¯,½,æ,¤,É,È,è,Ü,·□B

<u>,È,º,i,o,d,f,͉掿,ª—ò‰»,∙,é,Ì,©∏H</u>

## ,È,º,i,o,d,f,ĺ‰æŽ¿,ª—ò‰»,·,é,Ì,©

,i,o,d,f,l^3]kfAf<fSfŠfYf€,Í [u[]IŠÔ,Ì-Ú,ªŠ´,¶Žæ,é,±,Æ,Ì,Å,«,éŒõ,Ì]î•ñ]v ,Ì]«Ž¿,ð—~—p,µ,Ä,¢,Ü,:]B [IŠÔ,Ì-Ú,Í]AfCf]][]fW fXfifbf`ff][,È,Ç,Ìfvf]fOf‰f€,ª^µ,¤fCf]][[fWff][f^,É"ä,×,Ä]A  $[E-\frac{3}{4},é,e^{***},a_{a},c,e^{***},a_{a},c,e^{***},e^{a},A,Í]A] ×, ©, e^{i}‰»,ð"Fޝ,µ,É,,e$  $[E]×, ©, e^{i}‰»,ð"Fޝ,µ,É,,e$  $,Æ,¢,Á,½'Á'¥,ª—L,è,Ü,:]B,i,o,d,f,Å,ĺ,±,Ì''_,ð]I—¶,µ,Ä]A^3]kŒã,ÌfCf]][[fW,ª]A[IŠÔ,Ì Ú,©,猩,Ä]A•,ð"Fޝ,Å,«,È,¢,æ,¤,É^3]k,µ,Ü,:]B$  $,Â,Ü,è]A, ,é^ê'è,Ì''í^ĺ,£'î,µ]A,»,Ì'†,Ì-v'f,̕—Ê,ð‰<sup>e</sup>,°,Ü,:]B,±,¤,·,é,±$  $,Æ,É,æ,è]A^3]kŒø-¦,ð]ã,°,Ä,¢,Ü,:]B^3]kŒø-$ ¦,ð]ã,°,·,¬,é,Æ]AfCf]][[fW,ªfuf]]fbfN]]ó,É,È,Á,Ä,µ,Ü,¤,Ì,Í]A,±,Ì,½,ß,Å,:]B •Ò<code><code>DW'+,ÌfCf</code><code>D</sub>[fW,ð•Û'¶,µ,Ü,·D</code></code>

## -¼'O,ð•t,<sup>-</sup>,ĕۑ¶

| 1 |
|---|
| 1 |
| - |
|   |
|   |

 $\textcircled{E} = [\acute{Y} \bullet \grave{O} ] W' \dagger, \grave{I} f C f ] [ [f W, \eth \bullet \hat{U} ` \P, \mu, \ddot{U}, \cdot ] B$ 

fCf[][fWftf@fCf<,ð•Û'¶,·,é,Æ,«,É[]Af\_fCfAf[]fOf{fbfNfX,ª•\

ަ,³,ề̈́□Ā•Û′¶Œ́Ž́®,ª'I'ð,Ä,«,Ü,·̇́□B́'¼,ĺ́fĂfv́fŠ́fP̃□[́fV́f‡ƒ́"f∖́ftfg,Å"Ç,Ý□ž,Þ□ê□‡,ĺ□A,»,Ìf∖ftfg,ªfTf| □[fg,µ,Ä,¢,é•Û'¶Œ`Ž®,ŕۑ¶,·,é•K—v,ª, ,è,Ü,·□BŠg'£Žq,ĺ•Û'¶Œ`Ž®,É,æ,Á,ÄŽ©"®"I,É•t, ¯,ç,ê,Ü,·□B

,È,¨[]A"§–¾GIFŒ`Ž®,ð'l'ð,μ,Ä,¢,é[]ê[]‡,Í[]A"§–

<sup>3</sup>4□Ff{f^f",ðfNfŠfbfN,μ,Ä,©,ç•Û'¶fCf□□[fW,ðf}fEfX,ÅfNfŠfbfN,·,é,Æ□AfNfŠfbfN,μ,½"\_,Ì□F,ð "§–¾□F,É•Ï□X,μ,Ü,·□B

^ó<u>∏</u>ü

| 印刷                                | ×                                               |
|-----------------------------------|-------------------------------------------------|
| 7772                              |                                                 |
| フリンタ名(N): Canon BJC-400J (MS)     | ▼ 7 <sup>°</sup> □Λ <sup>°</sup> ティ( <u>P</u> ) |
| 状態: オンライン                         |                                                 |
| 種類: Canon BJC-400J (MS)           |                                                 |
| 場所: LPT1:                         |                                                 |
| אלאב:                             |                                                 |
| Image Color Matching              | -印刷倍陵                                           |
| ☑ Image Color Matchingを使用してカラー印刷④ | 部数( <u>C</u> ): 1 -                             |
| ○ 鮮やかさを優先(2)                      | ▶ 部単位で印刷@)                                      |
| ③ コントラストを優先(T)                    |                                                 |
| ○ 特定の色を優先(M)                      |                                                 |
|                                   |                                                 |
|                                   | OK ++>\tell                                     |

Œ»[]Ý•Ò[]W'†,ÌfCf[][[fW,ð^ó[]ü,µ,Ü,·]BfCf[][[fW,Í•K,\_\_pކ,Ì'†‰>,É^ó[]ü,³,ê[]A pކ,ÉŽû,Ü,è,«,ç,È,¢[]ê[]‡,Í[]k[]¬,µ,Ä^ó[]ü,µ,Ü,·]]B

# ftf@fCf<^ê---•\ަ

ftf@fCf<^ê——fEfBf"fhfE,Í[A'I'ð'†,ÌfffBfŒfNfgfŠ,É, ,é,·,×,Ä,ÌfCf]][fWftf@fCf<,ð]k[¬,µ,Ä•\ ަ,µ]A"Ç,Ý]]ž,Ý]E[]í[]@]A'¼,ÌfffBfŒfNfgfŠ,Ö,ÌfRfs][,ª,Å,«,Ü,·]]B ftf@fCf<^ê——fEfBf"fhfE,É,ÍŽŸ,Ì,æ,¤,Èf][fjf...][,², ,è,Ü,·]]B

| □EŠJ,                     | 'l'ð,³,ê,Ä,¢                                             |
|---------------------------|----------------------------------------------------------|
|                           | ,éfCf□□[fWftf@fCf<,ð"C,Ý□ž,Ý□AfCf□□[fWfXfifbf`ff□[,Ìf□f  |
|                           | CJ″JEJBJ″JNJE,E∙\Z¦,µ,U,·∐B•¦∐‴To,3,e,A,¢                |
|                           | ,ė[]ë[]‡,I[]A'I'ð,³,ë,A,¢,ė,∙,×,A,Iftf@ţCf<,ðSJ,«,U,·[]B |
| □E•Û'¶□ xxxftf@fCf<^ê——,Ô | ʻl'ð,³,ê,Ä,¢,éfCf□□[fWftf@fCf<,ð□AŽw'è,³,ê,½ftf@fCf<^ê   |
|                           | ——,ÌfffBfŒfNfgfŠ,ÖfRfs□[,μ,Ü,·□B(xxx,ĺfffBfŒfNfgfŠ-      |
|                           | 1/4)                                                     |
| []E[]í[]œ                 | ʻl'ð,³,ê,Ä,¢,éfCf[][[fWftf@fCf<,ð[]í[]œ,μ,Ü,·[]B         |
| □EfffBfŒfNfgfŠ∙Ï□X        | ^ê——∙\ަ,∙,éfffBfŒfŇfgfŠ,ð∙Ï□X,µ,Ü,·□B                    |
|                           | ftf@fCf<^ê——•\ަfEfBf"fhfE,Ì"à—                           |
|                           | e,ð^ê'U"jŠü,µ∏A∏Ä"x"Ç,Ý∏ž,Ý,È,¨,µ,Ü,∙∏B                  |
| □E•Â,¶,é                  | ftf@fCf<ˆê——∙\ަfEfBf̃"fhfE,ð∙Â,¶,Ü, □B                   |

,Ü,½□AfL□[□Ef}fEfX,Ì'€□ì,Í^ȉº,Ì'Ê,è,Å,·□B

| □EfJ□[f\f <fl□[<br>□ESbift+fl□[f\f<fl th="" □[<=""><th>ƒ]□[ƒ\ƒ&lt;,ð^Ú"®,μ,Ü,·□B<br/>ƒI□[↑\ƒ&lt;,ð^Ú"®,μ□ΔŽw'è³ê ½″ĺ^ĺ ð'I'ð μ Ü ⋅□B</th></fl></fl□[<br> | ƒ]□[ƒ\ƒ<,ð^Ú"®,μ,Ü,·□B<br>ƒI□[↑\ƒ<,ð^Ú"®,μ□ΔŽw'è³ê ½″ĺ^ĺ ð'I'ð μ Ü ⋅□B |
|----------------------------------------------------------------------------------------------------|------------------------------------------------------------------------|
| □EShire 1)][], () [                                                                                                    | 'I'ð,³,ê,Ä,¢,éftf@fCf<,ðfl∏[fvf",µ,Ü,·∏B                               |
|                                                                                                    | 'l'ð,³,ê,Ä,¢,éftf@fCf<,ð᠋íҴœ,μ,Ü,·ҴΒ                                   |
| □E□¶fNfŠfbfN                                                                                                    | ſŊſŠſbſŊ,µ,½ſtſ@ſĊſ<,ð'l'ð,µ,Ü,∙□₿                                     |
| □E□¶f_fuf <fnfšfbfn< td=""><td>fNfŠfbfN,µ,½ftf@fCf&lt;,ðfl□[fvf",µ,Ü,·□B</td></fnfšfbfn<>                                                                | fNfŠfbfN,µ,½ftf@fCf<,ðfl□[fvf",µ,Ü,·□B                                 |
| □EShift+□¶fNfŠfbfN                                                                                                    | fJ□[f\f<,ð^Ú"®,μ□AŽw'è,³,ê,½″Í^Í,ð'I'ð,μ,Ü,·□B                         |
| □ECtrl+□¶fNfŠfbfN                                                                                                    | ſŊſŠſbſN,μ,½ſtſ@ſCſ‹,Ì'I'ð,ðON/OFF,μ,Ü,∙∏B                             |

fNfŠfbfvf{[][fh,ÖfCf]][[fW,ðfRfs[][,μ,Ü,·[]B"Í^Í,ª'I'ð,³,ê,Ä,¢ ,é[]ê[]‡,Í'I'ð,μ,½"Í^Í,¾,¯,ðfRfs[][,μ,Ü,·[]B []@fNfŠfbfvf{[][fh,ÉfRfs[][,³,ê,½fCf[]][fW,ð"\,è•t,¯,Ü,·[]B []@fRf}f"fh,ð'l'ð,·,é,ÆfEfBf"fhfE'†‰›,É"\,è•t,¯,éfCf[][[fW,ª•\ަ,³,ê,é,Ì,Å[Af}fEfX,Åfhf ‰fbfO,μ,Ä"\,è•t,¯^Ê'u,ðŽw'è,μ,ĉº,³,¢[]BfCf[][[fW[]ã,Ì"K"−,È[]ê[]Š,ðfNfŠfbfN,·,é,Æ[]A"\ ,è•t,¯,ðŽÀ[]s,μ,Ü,·[]B []@[]V,µ,fCf[][][fW,ðŠJ,«[]AfNfŠfbfvf{[][fh,ÉfRfs[][,³,ê,½fCf[]][fW,ð"\ ,è∙t,⁻,Ü,·[]B[]ì[]¬,³,ê,éfCf[][[fW,Í[]AfNfŠfbfvf{[][fh,ÌfCf[]][[fW,Ì'å,«,³,Æ"⁻,¶,Å,·[]B 
$$\label{eq:stars} \begin{split} & \| @fNf \check{S}fbfvf \{ \| [fh, \acute{E}fRfs \| [,^3, \acute{e}, \frac{1}{2}fCf \| \| [fW, \acute{o} \| A \times \| ]^4 \cdot (\acute{o} \| W'+, \hat{I}fCf \| \| [fW, \hat{I} \check{Z}w' \grave{e}, \mu, \frac{1}{2} \cdot \acute{E}'u, \acute{E}'u, \acute{e}'t, -, \ddot{U}, \cdot \| B, \pm, \hat{I} \check{Z} \check{Z} \| A'', \acute{e} \bullet " \bullet ^{a}, \hat{I} \cdot \check{S} \mid \dot{e}, \ddot{U}, \cdot \| B \\ & \| @fRf \} f''fh, \acute{o}'I' \acute{o}, \cdot, \acute{e}, \pounds{E}fEfBf''fhfE' 1 \%, \acute{e} \cdot t, -, \acute{e}fCf \| \| [fW, ^{a} \bullet \backslash \check{Z} \mid, ^{3}, \acute{e}, \acute{e}, \hat{I}, \mathring{A} \| Af \} fEfX, \mathring{A} fhf \\ & \% fbfO, \mu, \ddot{A}'' \backslash_{e} \bullet t, - \hat{E}'u, \acute{o} \check{Z}w' \grave{e}, \mu, \ddot{A} \%^{0}, \acute{e}, \overset{a}{,} \ast \| BfCf \| \| [fW \| \widetilde{a}, \hat{I}'K'' -, \grave{E} \| \acute{e} \| \check{S}, \acute{o} fNf \check{S} fbfN, \cdot, \acute{e}, \pounds{E} \| A'' \backslash_{e} \bullet t, - \check{o} \check{Z} \grave{A} \|_{s}, \mu, \ddot{U}, \cdot \| B \end{split}$$

fNfŠfbfvf{[[[fh,ÖfCf[][[fW,ðfRfs[][,μ]AfRfs[][,μ,½"ĺ^ĺ,ð"',"h,è'×,μ,Ü,·[]B"ĺ^ĺ,ª'l'ð,³,ê,Ä,¢ ,é[]ê[]‡,ĺ'l'ð,μ,½"ĺ^ĺ,¾,⁻,ð[]Ø,èŽæ,è,Ü,·[]B  $\bullet \dot{O} \Box W' \dagger, \dot{I} f C f \Box \Box [f W, \delta'', "h, \dot{e}' \times, \mu, \ddot{U}, \Box B'' \dot{I}^{,\dot{a}'} I' \delta, ^{3}, \hat{e}, \ddot{A}, \ \phi, \dot{e} \Box \hat{e} \Box \ddagger, \dot{I}' I' \delta, \mu, \frac{1}{2}'' \dot{I}^{,\dot{1}}, \frac{3}{4}, \overline{}, \delta \Box \dot{I} \Box \varpi, \mu, \ddot{U}, \Box B'' \dot{I}^{,\dot{a}'}, \dot{e}, \dot{A}, \ \phi, \dot{e} \Box \hat{e} \Box \ddagger, \dot{I}' I' \delta, \mu, \frac{1}{2}'' \dot{I}^{,\dot{1}}, \frac{3}{4}, \overline{}, \delta \Box \dot{I} \Box \varpi, \mu, \ddot{U}, \Box B'' \dot{I}^{,\dot{a}'}, \dot{e} \Box \hat{e} \Box \ddagger, \dot{I}' I' \delta, \mu, \frac{1}{2}'' \dot{I}^{,\dot{a}'}, \dot{e} \Box \hat{e} \Box \ddagger, \dot{I}' I' \delta, \mu, \frac{1}{2}'' \dot{I}^{,\dot{a}'}, \dot{e} \Box \hat{e} \Box \ddagger, \dot{I}' I' \delta, \mu, \frac{1}{2}'' \dot{I}^{,\dot{a}'}, \dot{e} \Box \hat{e} \Box \hat{e}$ 

# fCf□□[fW'S'Ì,ð'l'ð,µ,Ü,·□B

"ĺ^ĺ,Ì'l'ð,ð‰ð<u>□</u>œ,µ,Ü,·<u>□</u>B

fCf□□[fW,Ì^ê"\_,ðŽw'è,μ,Ä□A,»,Ì□F,ð"§–¾□F,Æ,μ,Ü,·□BŽw'è,μ,½"§–¾□F,Í"§– ¾,f,h,eŒ`Ž®,ŕۑ¶,∙,é,Æ,«,É—LŒø,É,È,è,Ü,·□B ‰æ'œ□^—□"™,ð'O,Ì□ó'Ô,É-ß,µ,Ü,·□B

 $[]ufCf][][fW fXfifbf`ff][[]v, ]fo][fWftf"[]î•ñ, ð• \ަ, \mu, Ü, · ]B$ 

,±,Ìflf"f‰fCf"fwf‹fv,ð∙\ަ,μ,Ü,·∏B

## ‰ñ"]

[]}Œ`,ð‰ñ"],·,é,±,Æ,ª,Å,«,Ü,·[]Bf[]fjf...[[,©,ç[]mŒø‰Ê[]n[]¨[]m ‰ñ"][]n,Æ'l'ð,·,é,Æ[]A,³,ç,É^ȉº,Ìf[]fjf...[[,ª•\ަ,³,ê,Ü,·[]B

| <mark></mark> 90 <b>□</b> < <u></u> _¶‰ñ"] | []}Œ`,ð[]¶‰ñ,è[]i"½ŽžŒv‰ñ,è[]j,É90[]<‰ñ"],μ,Ü,·[]B |
|--------------------------------------------|----------------------------------------------------|
| <mark>♀</mark> 90□<‰E‰ñ"]                  | []}Œ`,ð‰E‰ñ,è□iŽžŒv‰ñ,è□j,É90□<‰ñ"],μ,Ü,·□B        |
| ‰E"÷□¬‰ñ"]                                 | []}Œ`,ð‰E‰ñ,è□iŽžŒv‰ñ,è□j,É,Q□<‰ñ"],μ,Ü,·□B        |
| □¶"÷□¬‰ñ"]                                 | []}Œ`,ð□¶‰ñ,è□i"½ŽžŒv‰ñ,è□j,É,Q□<‰ñ"],μ,Ü,·□B      |
| <u>″C^ÓŠp"x</u>                            | □}Œ`,ð‰ñ"],·,éŠp"x,ð"C^Ó,É□Ý'è,µ,Ü,·□B             |
| ŒX,«∙â <u>∏</u> ³                          | ŒX,¢,Ä,¢,é□}Œ`,ð•â□³,µ,Ü,·□B                       |

"C^ÓŠp‰ñ"]

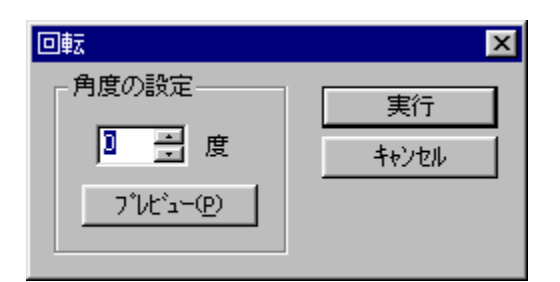

**‰ñ"]Šp,Ì□Ý'è** □}Œ`,̉ñ"],·,éŠp"x,ð□Ý'è,µ,Ü,·□B **fvfŒfrf...**□[ □Ý'è,³,ê,½'I,ª‹y,Ú,·Œø‰Ê,ðŠm"F,µ,Ü,·⊡B ŒX,«•â∏³

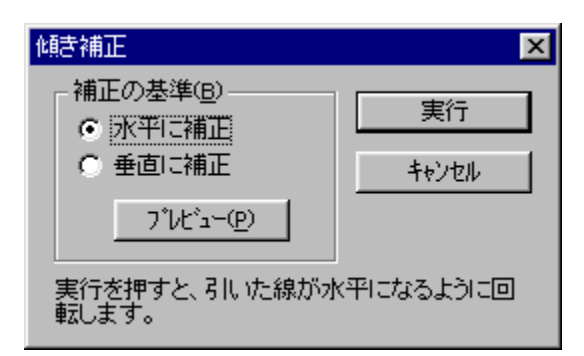

Žw'è,µ,½Šî□€□ü,ª□...•½(□,'¼),É,È,é,æ,¤,ÉfCf□□[fW,ð‰ñ"],µ,Ü,·□B Šî□€□ü,Í□AfCf□□[fWfEfBf"fhfE,Ì□ã,Åf}fEfX,ðfhf‰fbfO,·,é,Æ^ø,,±,Æ,ª,Å,«,Ü,·□B

**fvfŒfrf...**[[ []Ý'è,<sup>3</sup>,ê,<sup>1</sup>/<sub>2</sub>'l,<sup>a</sup><y,Ú,·Œø‰Ê,ðŠm"F,µ,Ü,·[]B

**Ω**fCf□□[fW,ð□...•½•ûŒü,É"½"],μ,Ü,·□B **♀**fCf□□[fW,ð□,'¼•ûŒü,É"½"],μ,Ü,·□B

# fŠfTfCfY

| リサイズ                                             | ×      |
|--------------------------------------------------|--------|
|                                                  | 実行し    |
| 横の大きさ(日): 1340 三 トット                             |        |
| 1400 <u>→</u> 下外<br>▼ 縦横比を固定(F)                  | 4777/1 |
| <ul> <li>● ドット指定(D)</li> <li>● %指定(P)</li> </ul> |        |

fCf□□[fW,ÌfTfCfY,ð•Ï□X,µ,Ü,·□B

fCf□□[fW,Ì□F,ð"½"],μ,Ü,·□B

∏Ê"x

| 彩度                     | ×     |
|------------------------|-------|
| - 彩度の設定(S)             | 実行    |
|                        | キャンセル |
| ס°ו∕נצ״ֿם→( <u>P</u> ) |       |
|                        |       |

# fqfXfgfOf‰f€

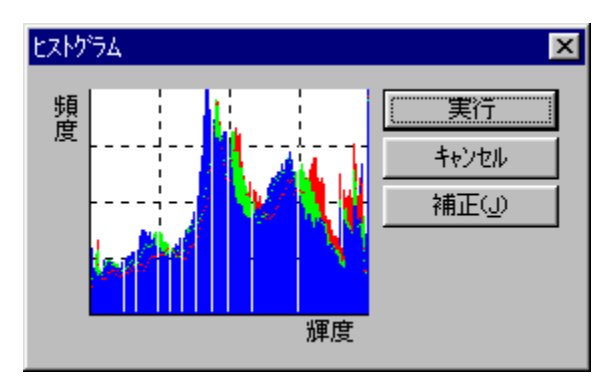

Žg—p,³,ê,Ä,¢,é∏F,Ì,©,½,æ,è,ðŠm"F,µ,Ü,∙∏B

• $\hat{a}$ []<sup>3</sup> Žg—p,<sup>3</sup>, $\hat{e}$ ,Ä,¢, $\hat{e}$ [F,Ì•Î, $\hat{e}$ ,ð]A,È,é,×,,Ü,ñ,×,ñ,È,Žg—p,·,é,æ,¤,É]C[]<sup>3</sup>,µ,Ü,·]B

# <P"x<br/>EfRf"fgf‰fXfg

| 輝度・コントラスト             | ×     |
|-----------------------|-------|
| ┌ 輝度・コントラストの補正        |       |
| 揮度( <u>B</u> ): 🚺 🚽 🕺 | 美门    |
| ביאלב אלב             | キャンセル |
| □ 色反転(N)              |       |
|                       |       |
|                       |       |

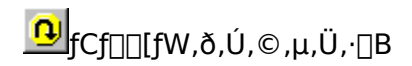

 $[]u, \acute{U}, ©, \cdot []vfRf \} f"fh, æ, è, a <, fCf[][[fW, ð, \acute{U}, ©, \mu, Ü, \cdot ]]B$ 

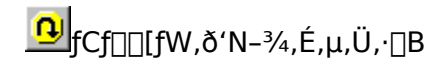

ŠK′²∙ÏŠ∙

**Ω** fCf□□[fW,ÌŠK'²,ð•ÏŠ·,μ,Ü,·□Bf□fjf...□[,ð'l'ð,·,é,Æf\_fCfAf□fOf{fbfNfX,ª•\ ަ,³,êŠK'²,ð'l'ð,Å,«,Ü,·□B

| <ul> <li>階調の種類(K):</li> <li>① 1ビット(2色)</li> <li>① 4ビット(16色)</li> <li>① 8ビット(256色)</li> <li>① 16ビット(65536色)</li> <li>① 7ィサ(C)</li> <li>② 24ビット(1677万色)</li> </ul> | ドテ ンセル D) ケール(G)                                                                                                    |
|----------------------------------------------------------------------------------------------------|----------------------------------------------------------------------------------------------------|
| ,Pfrfbfg <b>□i,Q</b> □F <b>□</b> j                                                                                                    | f,fmfNf□□A,Q□F,Ìff□[f^,É∙ÏŠ·,μ,Ü,·□Bff□[f^—Ê,Í□Å□-<br>,Å,·□B'n□}                                                                                                    |
| ,Sfrfbfg[]i,P,U[]F[]j                                                                                                    | ,âŽè□',«,Ìf□f,,È,Ç,Ì□A'P□F,Ìff□[f^,ð•Û'¶,·,é□ê□‡,È,Ç,É"K<br>,μ,Ü,·□B<br>Ρ.U□E Ìff□[f^ ɕϊ· μ Ü ·□Β□Ζ□Š~^ É"Y•t · éŽÊ□^ Ì æ                                                                                                    |
| ,Wfrfbfg[]i,Q,T,U[]F[]j                                                                                                    | x,έ[]A[]³Šm,ÈfCf[][[[fW,æ,è•μ^ί <c,ª"`,í,ê,î,æ,-<br>]Aff[][f^,í[],È,¢,Ù,¤,ª—Ç,¢,æ,¤,È[]ê[]‡,É"K,μ,Ü,·[]B</c,ª"`,í,ê,î,æ,-<br>                                                                                                    |
| ,Q,Sfrfbfg□i,P,U,V,V-œ□F□j<br>fffBfU                                                                                                    | ,Q,T,U_F,Ìff_[f^,ɕϊ·, $\mu$ ,Ü,·_BfOf $\oplus$ [fXfP_[f<,ÌfXfLfffi,âf<br>Jf_f‰,©,çŽæ,è]ž,ñ,¾ff[[f^,ĺ,±,ÌŠK'w,Ìff][f^,Å,·_B<br>,P,U,V,V- $\infty$ F,Ìff[[f^,ɕϊ·, $\mu$ ,Ü,·_B]ê $-p$ ,ÌfOf<br>‰ftfBfbfNfc[[f<,È,Ç,Å $\oplus$ ø‰Ê,ð,©,¯,é,æ,¤<br>,È]ê]‡,É"K, $\mu$ ,Ü,·_Bff[[f^ $-$ Ê,Í]Å'å,É,È,è,Ü,·_B<br>f`fFfbfN, $\mu$ ,Ä,¢,ć]ê[‡]AŠK'²,ð $-$ Ž,Æ,;]Û,É]A•\ |
| fOfŒfCfXfP□[f<                                                                                                    | Œ»,Ă,«,E,¢□F,ð□F,I'g,Y□‡,í,¹,E,æ,A,A•\<br>Œ»,µ,Ü,·□B•¶Žš,â'n□},È,Ç,Ì□ê□‡,Í□Af`fFfbfN,µ,È,¢,Ù,¤<br>,ª—Ç,□A□I•¨,â•—Œi,Ì□ê□‡□Af`fFfbfN,µ,½,Ù,¤,ª—Ç,¢<br>,Å,µ,å,¤□B<br>ƒJf‰□[,Ìff□[f^,Ì□ê□‡□AfOfŒfCfXfP□[f<□i-<br>¾,é,³,Ì□î•ñ,Ì,Ý,ÌfCf□□[fW□j,ɕϊ·,µ,Ü,·□B                                                                                                    |

′∏^Ó

f□fjf...□[,ð'l'ð,·,é,Æ□AfCf□□[fW,ðfZfsfA'2□iŽÊ□^,ªŒÃ,,È,Á,Ä□Ä,¯,½,æ,¤ ,È□F□j,Ü,½,Í<à□Ô□F,É,µ,Ü,·□B **□FftfBf**<f^

| 色フィルタ                  | ×     |
|------------------------|-------|
| - 色の指定©                |       |
| 赤 🔨 🔡 🕩 🔟 🕺            |       |
| 緑 ▶ 100 %              | キャンセル |
| 青 ● 100 %              |       |
| サンブル ブレビュー( <u>P</u> ) |       |

**,Wfrfbfg,Q,T,UŠK'²^È□ã,Ì□ê□‡** □Ô□E—Î□E□Â,É,Â,¢,Ä□A,»,ê,¼,ê,É—Ê,ð'²□®,μ,Ü,·□B100%,É,·,é,ÆŒ³,Ì,Ü,Ü•Ï ‰»,μ,Ü,¹,ñ□B,Ü,½□A0%,É,·,é,Æ,»,Ì□F,ª-³,,È,è,Ü,·□B

# ,Pfrfbfgf,fmfNf[],Ì[]ê[]‡

[]u[]•[]v,Ì[]¬•ª,ð[]Af`fFfbfN,Ì•t,¢,Ä,¢,é[]F,É'u,«Š·,¦,Ü,·[]B

**]F**]**‡,¢'**²]®

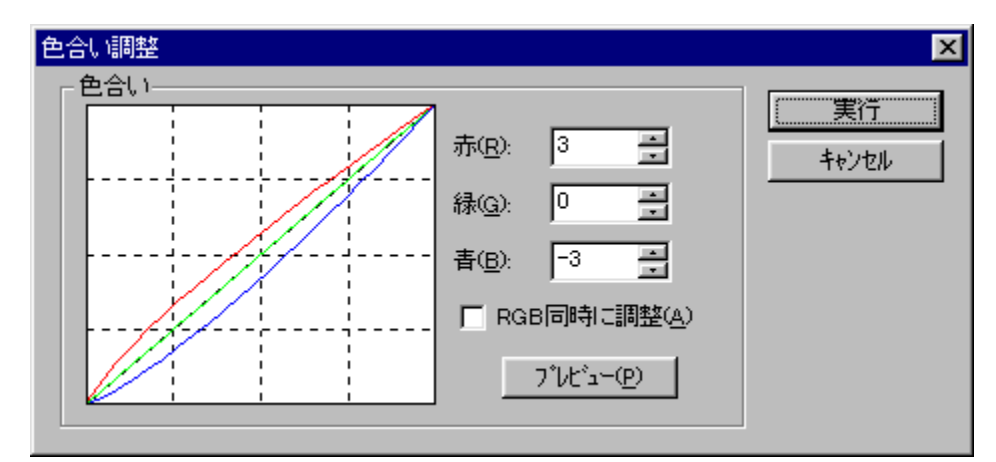

,±,Ì<@"\,Í[]A,Pfrfbfgf,fmfNf[]ŠK'²^ÈŠO,ÌfCf[][][fW,Å<@"\,μ,Ü,·[]B ,q[]^,f[]^,aŠe[]F—v'f•Ê,É[]A[]F[]‡,¢,ð,±,,μ,½,è[]A"-,,μ,½,è,μ,Ü,·[]B []@•Ò[]W'†,ÌfCf[][[fW,Ì[]ã,É•¶Žš,ð[]',«,Ü,·[]B•¶Žš,Ì"wŒi,Í"§-¾,Å,·[]B f\_fCfAf[]fOf{fbfNfX,Å•`‰æ,·,é•¶Žš[]AftfHf"fg[]A[]F,ðŽw'è,μ[]A[OK],ð ‰Ÿ,·,ÆfCf[][[fW[]ã,É•¶Žš,ª•\ަ,³,ê,Ü,·[]B•¶Žš,ðfhf‰fbfO,μ,Ä•`‰æ^Ê'u,ðŽw'è,μ,Ä ‰º,³,¢[]B

fCf[][[fW[]ã,Ì"K"–,È[]ê[]Š,ðfNfŠfbfN,·,é,©[]AEnterfL[][,ð‰Ÿ,·,Æ•¶Žš,ð•`‰æ,µ,Ü,·[]B

ŽÊ<u></u>]^,ð•â<u></u>]³,µ,Ü,∙<u></u>B

 $\begin{array}{ll} <t \mathbb{C} \tilde{0} \cdot \hat{a} []^3 & <t \mathbb{C} \tilde{0} \otimes ^{\circ} , \mathring{A} \check{Z} B \otimes e, \mu, \frac{1}{2} \check{Z} \hat{E} []^{,} \delta \cdot \hat{a} []^{3}, \mu, \ddot{U}, \cdot [] B \\ \hline \mathbb{C} \tilde{0} - \hat{E} \cdot s' & \cdot \hat{a} []^3 & \tilde{A}, \varphi [] \hat{e} [] \check{S}, \mathring{A} \check{Z} B \otimes e, \mu, \frac{1}{2} \check{Z} \hat{E} []^{,} \delta \cdot \hat{a} []^{3}, \mu, \ddot{U}, \cdot [] B \\ \hline [] \hat{0}, \odot, \hat{0}, \dot{e} \cdot \hat{a} []^{3} & (S' \dot{1}, \acute{E} [] \hat{0}, \acute{A}, \hat{U}, ; \grave{E}, \acute{A}, \frac{1}{2} \check{Z} \hat{E} []^{,} \delta \cdot \hat{a} []^{3}, \mu, \ddot{U}, \cdot [] B \\ \hline [] \hat{0}, \odot, \hat{0}, \dot{e} \cdot \hat{a} []^{3} & (S' \dot{1}, \acute{E} - \hat{1}, \acute{A}, \hat{U}, ; \grave{E}, \acute{A}, \frac{1}{2} \check{Z} \hat{E} []^{,} \delta \cdot \hat{a} []^{3}, \mu, \ddot{U}, \cdot [] B \\ \hline [] \hat{n} f C f Y [] \varpi \langle \check{Z} & f m f C f Y, ]^{a} " \ddot{u}, \acute{A}, \frac{1}{2} \check{Z} \hat{E} []^{,} \delta \cdot \hat{a} []^{3}, \mu, \ddot{U}, \cdot [] B \end{array}$ 

′\_^Ó

$$\begin{split} & \square \dot{\mathsf{E}} \dot{\mathsf{Z}} \dot{\hat{\mathsf{E}}} \square^{, \acute{\mathsf{E}}, \mathscr{\&}, \acute{\mathsf{A}}, \acute{\mathsf{A}}, \acute{\mathsf{I}} \square \mathsf{A} \mathsf{v} \mathsf{t} \textcircled{\mathsf{C}} \tilde{\mathsf{o}} \bullet \hat{\mathsf{a}} \square^{3}, \check{\mathsf{O}} \square \mathsf{s}, \overset{}{\mathsf{x}}, \mathscr{\mathcal{A}} \mathsf{t} \mathsf{t} \mathsf{t} \mathsf{c} \mathsf{t} \check{\mathsf{C}} \tilde{\mathsf{o}}, \overset{}{\mathsf{a}}, \overset{}{\mathsf{c}}, \overset{}{\mathsf{s}}, \acute{\mathsf{e}}, \acute{\mathsf{C}} \square \hat{\mathsf{e}} \square^{\ddagger}, \overset{}{\mathsf{a}}, \overset{}{\mathsf{c}}, \overset{}{\mathsf{I}} \square \tilde{\mathsf{O}} \square^{\ddagger}, \overset{}{\mathsf{c}}, \overset{}{\mathsf{s}}, \overset{}{\mathsf{c}}, \overset{}{\mathsf{c}}, \overset{}{\mathsf{s}}, \overset{}{\mathsf{c}}, \overset{}{\mathsf{c}}, \overset{}{\mathsf{s}}, \overset{}{\mathsf{c}}, \overset{}{\mathsf{c}}, \overset{}{\mathsf{s}}, \overset{}{\mathsf{c}}, \overset{}{\mathsf{c}}, \overset{}{\mathsf{s}}, \overset{}{\mathsf{c}}, \overset{}{\mathsf{c}}, \overset{}{\mathsf{c}}, \overset{}{\mathsf{s}}, \overset{}{\mathsf{c}}, \overset{}{\mathsf{c}}, \overset{}{\mathsf{c}}, \overset{}{\mathsf{s}}, \overset{}{\mathsf{c}}, \overset{}{\mathsf{c}}, \overset{}}{\mathsf{c}, \overset{}}{\mathsf{c}}, \overset{}{\mathsf{c}}, \overset{}}{\mathsf{c}}, \overset{}}{\mathsf{c}, \overset{}}$$

# •\ަfTfCfY,ð•Ï□X,·,é,Æ,«

•\ަfTfCfY,ð•Ï□X,μ,½,¢,Æ,«,Í□A<mark>♀</mark>□^ ♀,É,Ä•Ï□X,·,é,±,Æ,ª,Å,«,Ü,·□B

# fz[[f€fy[[fW[]ì[¬•â]•<@"\

fz□[f€fy□[fW,ð□ì□¬,·,鎞,ɕ֗~,È<@"\,Å,·□B

fuf‰fEfU<N"® HTMLfGfffBf^<N"® FTPf\ftfg<N"® HTMLftf@fCf<,©,çŠJ, HTML□Ý'è []@Œ»[]Ý•Ò[]W'†,ÌfCf[]][[fWftf@fCf<,ð^ø[]",É,μ,Äfuf‰fEfU,ð<N"®,μ,Ü,·[]Bfuf‰fEfU,ª-³,¢[]ê[]‡[]Afuf‰fEfU,ÌfffBfŒfNfgfŠ,ðŽw'è,μ,Ä,¢,È,¢[]ê[]‡,Í'I'ð,Å,«,Ü,¹,ñ[]B []@"§-¾GIF,âfCf"f^[[[fŒ[[fXGIF,ðŠm"F,·,é,Ì,ɕ֗~,Å,·[]B

# '□)GIF,âJPEG^ÈŠO,Ìftf@fCf‹,ðfuf‰fEfU,Ö"n,μ,½□ê□‡□Afuf‰fEfU,É,æ,Á,Ä,Í•\ ަ,³,ê,Ü,¹,ñ□B

# '])GIF,âJPEG^ÈŠO,Ìftf@fCf‹,ðHTMLfGfffBf^,Ö"n,μ,½]ê[]‡[]AfGfffBf^,É,æ,Á,Ä,Í•\ ަ,³,ê,Ü,¹,ñ]]B

□@FTPf\ftfg(FTPfNf‰fCfAf"fgf\ftfg),ð<N" ® ,μ,Ü, ·□B □@FTPf\ftfg,ÌfffBfŒfNfgfŠ,ðŽw'è,μ,Ä,¢,È,¢□ê□‡,Í'I'ð,Å,«,Ü,¹,ñ□B  $\mathsf{HTMLftf}@\mathsf{fCf}\mathsf{<}, \check{\mathsf{d}}\mathsf{'}\mathsf{l}'\check{\mathsf{d}}, \mu\square\mathsf{A}'\mathsf{l}'\check{\mathsf{d}}, {}^{3}, \hat{\mathsf{e}}, {}^{1}\!\!{}^{2}\mathsf{HTML}, {}^{\complement}\mathsf{C}, \mathsf{c}_{-}, {}^{\mathsf{G}}\mathsf{D}\check{\mathsf{d}}, \check{\mathsf{d}}\mathsf{fCf}\square\square[\mathsf{fWftf}@\mathsf{fCf}\mathsf{<}, \check{\mathsf{d}}\mathsf{f}\square[\mathsf{fvf}'', \mu, \ddot{\mathsf{U}}, \cdot\square\mathsf{B}]$ 

‡@HTMLftf@fCf<,ð'l'ð,μ,Ü,∙<u>□</u>B

 $\begin{aligned} & +A'l'\delta,\mu, \frac{1}{2}HTML, \delta'' C, \dot{Y} [] \check{z}, \dot{Y} [] E & \delta [] \dot{i},\mu, \ddot{A} < IMG SRC = [] g [] ` ] h > [] A < BODY \\ & BACKGROUND = [] g [] ` ] h > [] A < EMBED SRC = [] g [] ` ] h > , \mathring{A} - ,,, \mathring{B} [] \check{z}, \ddot{U}, \hat{e}, \ddot{A}, \\ &, \acute{e}fCf [] [] [f Wftf @fCf <, \hat{I} ^ \hat{e} - -, \delta \bullet \backslash \check{Z} |, \mu, \ddot{U}, \cdot ] B \end{aligned}$ 

‡Bfl[[fvf",·,éfCf[][[fWftf@fCf<,ðʻl'ð,μ,ÄOK,ð ‰Ÿ,·,Æ[]Aʻl'ð,μ,½fCf[][[fWftf@fCf<,ðfl[][fvf",μ,Ü,·[]B fuf‰fEfU"™,ÌfffBfŒfNfgfŠ,ð□Ý'è,µ,Ü,·□B

| fuf‰fEfU,ÌfpfX     | <u>fuf‰fEfU‹N"®</u> ,Å‹N"®,∙,éfuf‰fEfU,ðŽw'è,µ,Ü,· <u>□</u> B                                                          |
|--------------------|----------------------------------------------------------------------------------------------------|
| HTMLfGfffBf^,ÌfpfX | <u>HTMLfGfffBf^<n"®< u="">,Å<n"®,∙,éhtmlfgfffbf^,ðžw'è,µ,ü,·□b< td=""></n"®,∙,éhtmlfgfffbf^,ðžw'è,µ,ü,·□b<></n"®<></u> |
| FTPf\ftfg,ÌfpfX    | <u>FTPf\ftfg<n"®< u="">,Å<n"®,•,éhtmlfgfffbf^,ðžw'è,µ,ü,•[]b< td=""></n"®,•,éhtmlfgfffbf^,ðžw'è,µ,ü,•[]b<></n"®<></u>  |

# fgf‰fuf<fVf...[[fefBf"fO

<u>fCf00[fW0^\_0</u>

<u>,»,Ìʻ¼</u>

## **fCf**[][**fW**]^—[]

 $\begin{array}{l} fCf \Box \Box [fW, \acute{E}fGftfFfNfg, \eth, \odot, \bar{}, \ddot{A}, \acute{Y}, \frac{1}{2}, ^{a}\Box A, \varkappa, \ddot{U}, , ¢ \\ , \odot, \grave{E}, & c \Box Aftf @fCf <, \odot, & c fCf \Box \Box [fW, \eth" (\varsigma, \acute{Y}\Box \check{z}, \check{n}, \mathring{A}, \acute{Y}, \frac{1}{2}, ^{a}\Box A, \varkappa, \ddot{U}, \bullet \\check{Z}, ^{3}, \grave{e}, \grave{E}, & c \Box A, \grave{E}, & c \Box + \grave{E}, & c \Box + \dot{E}, & c \Box + \dot{E}, & c \Box + \dot{E}, & c \Box$ 

## []^—[],ª[]l,í,ç,È,¢[]^,à,Ì,·,²,ŽžŠÔ,ª,©,©,é

 $fGftfFfNfg, \hat{l}_{---}^{[]} = \frac{1}{2} \int \frac{1}{2} \int \frac{1}$ 

[],É,©,©,鎞ŠÔ,ð'Z[]k,∙,é,É,Í[]A**f**[]**f‹fR[]»,b,o,tfAfNfZf‰fŒ**[[**f**^,ðŽg,Á,ĉ ‰ŽZŽ©'Ì,É,©,©,鎞ŠÔ,ðŒ,[]-

,³,¹□A**f**□**f <fR**□**» '**□□**Ý,q,`,lf {** □**[fh**,ðŽg,Á,ÄfCf□□[fW,ðŠi"[,·,éŽÀ'•f□f,fŠ,ð'□,â,μ,Ü,·□BfXf□fbfvft f@fCf<,ÍfffBfXfNfAfNfZfX,ª<N,±,é,Ì,Å□AŒ<‰Ê′x,,È,è,Ü,·□B

#### fEfBf"fhfEfAfNfZf‰fŒ[[f^,ĺŽg,Á,Ä,¢,Ü,•,©[]H

fEfBf"fhfEfAfNJZf‰fŒ[[f^,ª-3,¢[ê[]‡[]A,Ü,½,Í,v,‰,Ž,,,,[],—,",ª,Q,T,U[]F•\ަf,[][fh,É,È,Á,Ä,¢ ,Ä[]A,P,U,V,V-œ[F,ÌfCf[]][fW,ð^µ,¤[]ê[]‡[]AfCf[]][fW fXfifbf`ff][[,ĺŒ»[]Ý,Ì•\ަf,E[]‡,í,¹,Ä•\ ަ,ðŽŽ,Ý,Ü,·[]B•\ަ,³,ê,éfCf[]][fW,ÉfffBfU]^-\_\_],ð,©,¯,½,è[]A, ,é,¢,ĺfpfŒfbfg,ðŠ,,,è"-,Ä,È,¨,µ,½,è,µ,Ä•\ަ,ð[]s,¤,Ì,Å[]Aff[][f^][ā,ÌfCf[]][fW,Æ,P]F,P,Å'Ήž,µ,È,¢fCf[]][fW,ª•\ ަ,³,ê,Ü,·,ª[]Aff[][f^][ā,ÌfCf[]][fW,ĺ,à,Æ,Ì,Ü,Ü,Å,·]B fCf[]][fW fXfifbf`ff][,ðŽg,Á,Ä]AfCf[]][fW,ÉfGftfFfNfg,ð,©,¯,é[]ê[]‡[]AfEfBf"fhfEfAfNfZf ‰fŒ[[f^,ðŽg—p,µ,Ä,¢,È,¢,Æ]]AŒø‰Ê,ðŒ©,ÄŠm"F,·,é,±,Æ,ª]]¢"ï,Å,·]B‰æ-Ê[]ā,ÌfCf[]][fW,ð[]³](,É•\ަ,³,1,½,¯,ê,Î]]A[]Å'á,Å,à,R,Q,<]F^È[]ā,Ì•\ަf,][fh,ª•K v,Å,·]B,Q,T,U]F,Ì]ê[]‡[]AfVfXfef€fpfŒfbfg,ÆŒÄ,Î,ê,éfpfŒfbfg]]if^fCfgf<fo[[,âf{f^f",È,Ç]]A fEfBf"fhfEfY,ÌfVfXfef€,ªŽg—p,·,é[]F[];ª, ,é,½,ß[]A,»,Ì•"•ª,ð[]³](,É•\ަ,·,é,±,Æ,ª,Å,«,È,¢ ,½,ß,Å,·]B

fEfBf"fhfEfAfNfZf‰fŒ□[f^,ð,¨Ž□,¿,Å,È,¢•û,Í□A**f□f‹fR**□**»fEfBf"fhfEfAfNfZf ‰fŒ□[f^**,ð,¨"f,¢<□,ß,,¾,³,¢□B ,»,Ì'¼

#### ^ó<u>∏</u>ü,ª,¤,Ü,,¢,©,È,¢<u>∏</u>H

'Ê[ıí]A'½[]F,ÌfCf][][fW,ð^óŽš,·,é[]ê[]‡[]AfvfŠf"f^fhf‰fCfo,ªfffBfU[]^— [],ð]s,Á,Ä^ó[]ü,µ,Ü,·]BŽg—p,·,éfvfŠf"f^fhf‰fCfo,É,æ,Á,Ä,Í[]AfffBfU[]^—],È,Ç,Ì[]Ý'è,ª,,é[]ê []‡,ª, è,Ü,·]B,±,Ì]ê[]‡[]AfffBfU,Ì]Ý'è,È,Ç,ð[]A•Ĭ[]X,µ,Ä,Ý,Ä,,¾,³,4]B ,Ü,½[]AfvfŠf"f^fhf‰fCfo,É,æ,Á,Ä,Í[]A,Q,T,UŠK'²fOfŒ[]fXfP[][f‹,ÌfCf][][fW,ð^ó[]ü,µ,Ä,à]A ‰e,Ì,æ,¤,È,¨,©,µ,È^ó]]ü,É,È,Á,Ä,µ,Ü,¤,±,Æ,ª,,è,Ü,·]B,±,Ì,æ,¤ ,È]ê[]‡[]AŠK'²•ĨŠ·,Å,QŠK'²fffBfU,ÌfCf][][fW,É•ĨŠ·,µ,Ä,©,Ç^ó[]ü,µ,Ä,,¾,³,¢]B,± ,ê,Í]AfvfŠf"f^fhf‰fCfo]i,,é,¢,ÍfvfŠf"f^]j,ª[]A''-",Í[]•,Ì,QŠK'²,Ì^ôŽš"\— Í,µ,©Ž[],½,È,¢[]ê[]‡,É<N,±,è,Ü,·]BfvfŠf"f^,ÆfvfŠf"f^fhf‰fCfo,ª,±,ê^È[]ã,Ì''\—Í,ª— L,è[]A^ó[]ü,ª,¤,Ü,]]s,©,È,¢[]ê[]‡[]A^ó[]ü,ÉŽg—p,·,éfAfvfŠfP[][fVf‡f",ª'Ήž,µ,Ä,¢,Ė,¢‰Â''\ []«,³, ,è,Ü,·]B fEfBf"fhfEfY,ɕt'®,ÌfyfCf"fgfuf ‰fV,Å^ó[]ü,µ,Ä]A[]³]í,È^ôŽšŒ<‰Ê,³,¦,ç,ê,é[]ê[]‡,Í[]AfAfvfŠfP[][fVf‡f",ª'Ήž,µ,Ä,¢,Ü,¹,ñ]B fvfŠf"f^,É'\—Í,ª, ,é,Ì,£fyfCf"fgfuf%fV,Å,¤,Ü,^óŽš,Å,«,È,¢[]ê]]‡,Í[]AfvfŠf"f^fhf‰fCfo,Éâ'è,ª, ,è,Ü,·]B fAfvfŠfP[][fVf‡f",âfvfŠf"f^fhf‰fCfo,É-â'è,ª, ,é[]ê[]‡[]A'Ì'","X,âŠef]]][fJ][,É-â,¢]‡,í,¹,Ä,-,¾,³,¢|]B

## fCf\_\_[fW,ð•Û'¶,•,é,½,ß,ÌfffBfXfNfXfy\_[fX,ª'«,è,È,¢]H

\_\_\_\_\_,μ,½fCf\_\_\_[fW,ĺ\_A-c'å,Ě\_\_\_

Ê,ÌfffBfXfŊfXfy□[fX,ð□Á"ï,µ,Ü,·□B,½,Æ,¦,Î□A,Q,T,UŠK'²□A,R,Q,O,~,Q,Q,Ofhfbfg,ÌfCf□□[fW,ð, a,l,oŒ`Ž®,ŕۑ¶,·,é,Æ□A,P-‡"-,½,è-ñ70fLf□fofCfg□Á"ï,µ,Ü,·□BfffBfXfNfXfy□[fX,É—]— T,Ì,È,¢□ê□‡,É,Í□A**f□f<fR**□**>fn□[fhfffBfXfN**,ð,¨"f,¢<□,ß,,¾,³,¢□B